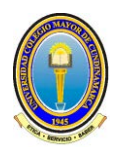

#### MANUAL PARA EL INGRESO AL SISTEMA ACADÉMICO

1. Ingrese a la página web de la Universidad <u>www.unicolmayor.edu.co</u>, *se recomienda el uso de los Navegadores en su última versión de <u>Internet Explorer</u>, <u>Mozilla Firefox</u> o <u>Google</u> <u>Chrome</u>.* 

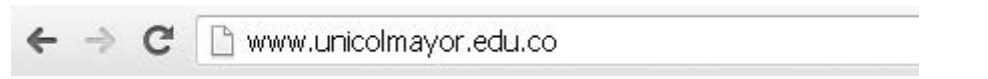

- 2. Eliminar Historia de Navegación, vaciar la caché, eliminar las cookies del navegador y habilitar las Ventanas Emergentes:
  - Para Internet Explorer: 😂
    - En la Barra de Comandos, seleccionar Herramientas y Opciones de Internet

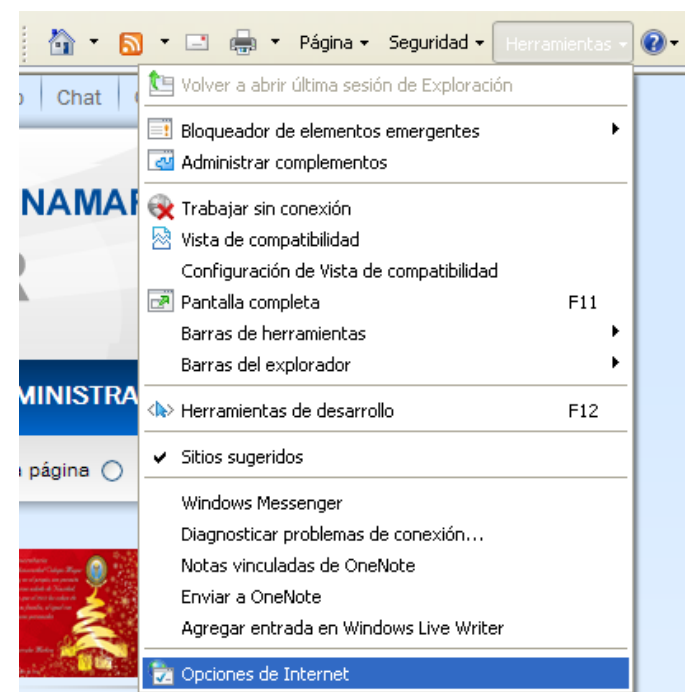

- Dentro de la pestaña "General", la opción "Historial de Exploración" y seleccionar el botón de **Eliminar**.

| Opciones de Internet                                                                                                    | Eliminar el historial de exploración 🛛 🗙                                                                                                    |
|----------------------------------------------------------------------------------------------------|----------------------------------------------------------------------------------------------------|
| Conexiones         Programas         Opciones avanzadas           General         Seguridad         Privacidad         Contenido           Página principal         Privacidad         Contenido         Privacidad         Contenido           Página principal         Para crear pestañas de página principal, escriba cada dirección en una línea independiente.         Intel //www.google.com/         Intel //www.google.com/         Intel | <ul> <li>Conservar los datos de sitios web favoritos</li> <li>Conservar las cookies y los archivos temporales de Internet que<br/>permiten que sus sitios web favoritos mantengan las preferencias y se<br/>muestren más rápidamente.</li> <li>Archivos temporales de Internet</li> <li>Copias de páginas web, imágenes y multimedia que se guardan<br/>para poder verlas más rápido.</li> </ul> |
| Usar actual Usar predeterminada Usar página en blanco<br>Historial de exploración                                                                                                    | Cookies<br>Archivos que los sitios web almacenan en el equipo para guardar<br>preferencias, como la información para iniciar una sesión.                                                                                                    |
| Elimine archivos temporales, historial, cookies, contraseñas<br>guardadas e información de formularios web.<br>Eliminar el historial de exploración al salir<br>Eliminar Configuración                                                                                                    | Historial     Lista de sitios web visitados.     Datos de formularios     Información quandada que se ha escrito en los formularios                                                                                                    |
| Cambie las opciones     predeterminadas de búsqueda.     Configuración     Pestañas     Configuración     Configuración                                                                                                    | Contraseñas     Contraseñas guardadas que se completan automáticamente     cuando inicia sesión en un sitio web que visitó anteriormente.                                                                                                    |
| web se mustran en las pestañas.<br>Apariencia<br>Colores Idiomas Fuentes Accesibilidad                                                                                                    | Datos de Filtrado InPrivate<br>Guardó datos usados por el Filtrado InPrivate para detectar dónde los<br>sitios web pueden estar compartiendo automáticamente detalles acerca<br>de su visita.                                                                                                    |
| Aceptar Cancelar Aplicar                                                                                                    | Acerca de la eliminación del Eliminar Cancelar                                                                                                    |

Página 1 de 6

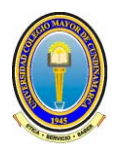

- Configurar las **Ventanas Emergentes**, para que funcione correctamente el Sistema Académico

| Opciones de Internet                                                                                                    |
|----------------------------------------------------------------------------------------------------|
| Conevinnes Programas Onciones auantadas                                                                                                    |
| General Seguridad Privacidad Contenido                                                                                                    |
|                                                                                                    |
| Configuración                                                                                                    |
| Seleccione una configuración para la zona de Internet.                                                                                                    |
| Media                                                                                                    |
| <ul> <li>Bloquea cookies de terceros que no tienen una directiva<br/>de privacidad sólida</li> <li>Bloquea cookies de terceros que guardan información de<br/>contacto que se puede usar sin su consentimiento explícito</li> <li>Restringe cookies de origen que guardan información de<br/>contacto que se puede usar sin su consentimiento explícito</li> </ul> |
| Sitios Importar Avanzada Predeterminada                                                                                                    |
| Bloqueador de elementos emergentes                                                                                                    |
| Impide que aparezcan la mayoría de las                                                                                                    |
| SI ventanas emergentes.                                                                                                    |
| Activar el bloqueador de elementos emergentes                                                                                                    |
| TeDrivete                                                                                                    |
| No recopilar datos para uso de Filtrado InPrivate  Deshabilitar barras de herramientas y extensiones cuando se inicie la exploración de InPrivate                                                                                                    |
| Aceptar Cancelar Aplicar                                                                                                    |
| Configuración del bloqueador de elementos emergentes 🛛 🔀                                                                                                    |
| - Excensiones                                                                                                    |
| Los elementos emergentes se están bloqueando. Puede permitir que se                                                                                                    |
| muestren elementos emergentes de sitios web específicos si agrega<br>dichos sitios a la lista sinuiente                                                                                                    |
| Dirección del sitio web que desea permitir:                                                                                                    |
| www.unicolmayor.edu.co                                                                                                    |
| Sitios permitidos:                                                                                                    |

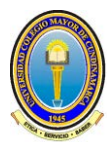

## UNIVERSIDAD COLEGIO MAYOR DE CUNDINAMARCA

Oficina de Planeación, Sistemas y Desarrollo

- Para Mozilla Firefox:
  - En el menú de Herramientas seleccione Opciones

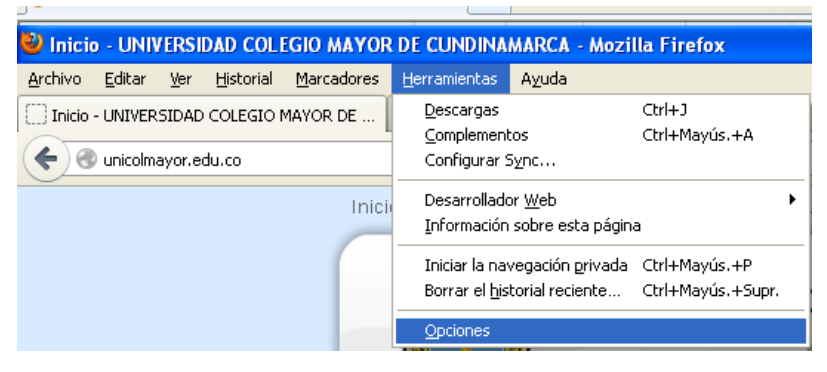

Dentro de la pestaña "Privacidad", la opción "Borrar tu historial reciente".

| Opciones                                                                                                    |                |                  |                                                                                                    |            |                                                                                                    |      | ×        |                                                                   |
|----------------------------------------------------------------------------------------------------|----------------|------------------|----------------------------------------------------------------------------------------------------|------------|----------------------------------------------------------------------------------------------------|------|----------|-------------------------------------------------------------------|
|                                                                                                    |                | - A              |                                                                                                    | 9D         |                                                                                                    | 0    | Ö        |                                                                   |
| General                                                                                                    | Pestañas       | Contenido        | Programas                                                                                                    | Privacidad | Seguridad                                                                                                    | Sync | Avanzado | Borrar todo el historial 🛛 🔀                                      |
| Rastreo                                                                                                    | a los sitios w | eb que no quie   | ro ser rastrea                                                                                                    | do         |                                                                                                    |      |          | Rango de tiempo para borrar:                                      |
| Historial<br>Firefox go                                                                                                    | odrá: Recor    | dar el historial |                                                                                                    |            | ~                                                                                                    |      |          | Se borrará todo el historial.<br>Esta acción no podrá deshacerse. |
| Firefox recordará tu historial de navegación, descargas, datos ingresados en formularios,<br>búsquedas y mantendrá las cooles de los sitos web visitados.<br>Tal vez quieras borrar tu historial reciente o borrar coolées individualmente.<br>Destalles<br>V Historial de n<br>Historial de n<br>V Historial de n |                |                  |                                                                                                    |            | Detalles     Detalles     Historial de navegación y descargas     Historial de búsquedas y formularios     Genetice |      |          |                                                                   |
| Barra de ubicación<br>Quando se utilice, mostrar: Historial y marcadores V<br>Quando se utilice, mostrar: Historial y marcadores V<br>Preferencias del sitio                                                                                                    |                |                  | Courses     Caché     Caché     Canexiones activas     Datos de sitios web sin conexión     Preferencias del sitio |            |                                                                                                    |      |          |                                                                   |
|                                                                                                    |                |                  |                                                                                                    | Aceptar    | Cance                                                                                                    | lar  | Ayuda    | Limpiar ahora Cancelar                                            |

- Configurar las **Ventanas Emergentes**, para que funcione correctamente el Sistema Académico

| Opciones                                                    |                                                                         |                                                               |                                           |                           |            |                                            | X                      |
|-------------------------------------------------------------|-------------------------------------------------------------------------|---------------------------------------------------------------|-------------------------------------------|---------------------------|------------|--------------------------------------------|------------------------|
|                                                             |                                                                         | 页                                                             |                                           | QD                        |            | $\bigcirc$                                 | <b>Ö</b>               |
| General                                                     | Pestañas                                                                | Contenido                                                     | Programas                                 | Privacidad                | Seguridad  | Sync                                       | Avanzado               |
| <ul> <li>Bloque</li> <li>Cargar</li> <li>Actival</li> </ul> | ear ventanas<br>r įmágenes a<br>r JavaScript                            | emergentes<br>utomáticamen                                    | te                                        |                           |            | Except<br>E <u>x</u> cept<br>A <u>v</u> an | iones<br>iones<br>zado |
| Sitio                                                       | autoriza<br>specificar lu<br>su direcció<br>del sitio we<br>icolmayor.e | dos - Ven<br>os sitios web<br>ón y da clic o<br>eb:<br>edu.co | tanas eme<br>o que podrár<br>en Permitir. | ergentes<br>n abrir venta | nas emerge | ntes.<br>ermitir                           | 3                      |

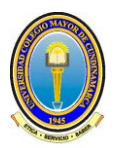

Dentro de la opción "Pestañas" debe estar desactivado el "Abrir pestañas en lugar de ventanas"

| Opciones                                                                                                    |                                                                                                    |                                                                                                    |                                                                               |                                          |           |            |            |
|----------------------------------------------------------------------------------------------------|----------------------------------------------------------------------------------------------------|----------------------------------------------------------------------------------------------------|-------------------------------------------------------------------------------|------------------------------------------|-----------|------------|------------|
|                                                                                                    |                                                                                                    | الم الم<br>روا                                                                                        |                                                                               | 90                                       |           | $\bigcirc$ | <b>Ö</b> : |
| General                                                                                                    | Pestañas                                                                                                    | Contenido                                                                                             | Programas                                                                     | Privacidad                               | Seguridad | Sync       | Avanzado   |
| <ul> <li>Abrir g</li> <li>Avisari</li> <li>Avisari</li> <li>Mogtra</li> <li>No car</li> <li>Al abri</li> </ul> | estañas en lu<br><u>m</u> e si se cerra<br>me si Firefox<br>ar siempre la t<br>gar <u>l</u> as pesta<br>r un <u>e</u> nlace el | ugar de ventar<br>arán muchas p<br>se pondrá lent<br>parra de pesta<br>ñas hasta que<br>n una nueva p | nas<br>estañas<br>ro al abrir much<br>ñas<br>sean seleccior<br>estaña cambiai | nas pestañas<br>nadas<br>r a esta inmedi | atamente  |            |            |

# • Para Google Chrome: 🧐

- En el menú de Herramientas, ingresar a la opción de "Configuración"

|                          |            |        | \$       |    |
|--------------------------|------------|--------|----------|----|
| Nueva pestaña            |            |        | Ctrl+T   |    |
| Nueva ventana            |            |        | Ctrl+N   |    |
| Nueva ventana de incóg   | gnito      | Ctrl+M | ∕layús+N |    |
| Marcadores               |            |        |          | ×  |
| Editar                   | Cortar     | Copiar | Pegar    |    |
| Acercar/alejar           | - 1        | 00% +  |          |    |
| Guardar página como      |            |        | Ctrl+S   |    |
| Buscar                   |            |        | Ctrl+F   |    |
| Imprimir                 |            |        | Ctrl+P   |    |
| Herramientas             |            |        |          | ١. |
| Historial                |            |        | Ctrl+H   |    |
| Descargas                |            |        | Ctrl+J   |    |
| Iniciar sesión en Chrome | e          |        |          |    |
| Configuración            |            |        |          |    |
| Información de Google 🤇  | Chrome     |        |          |    |
| Ver páginas en segundo   | ) plano (6 | i)     |          |    |
| Ayuda                    |            |        |          |    |
| Salir                    |            |        |          |    |

- En la parte inferior de la página encontrará la opción "Mostrar Opciones avanzadas..."

Navegador predeterminado

El navegador predeterminado es Google Chrome.

Mostrar opciones avanzadas...

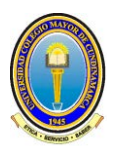

Borrar datos de Navegación

Privacidad

\_

| PTIVAUUdu                              |                                                        |                        |
|----------------------------------------|--------------------------------------------------------|------------------------|
| Configuración de contenido             | Borrar datos de navegación                             |                        |
| Google Chrome puede utilizar serv      | icios web para mejorar la experiencia de navegación de | e los usuarios. Puedes |
| inhabilitar estos servicios si quieres | Más información                                        |                        |
| 🕑 Utilizar un servicio web para in     | tentar resolver errores de navegación                  |                        |
| Utilizar un servicio de prediccio      | nes para completar búsquedas y URL escritas en la bar  | ra de direcciones      |
| Predecir las acciones de la red        | para cargar las páginas más rápido                     |                        |
| 🕑 Habilitar protección contra phi      | shing y software malicioso                             |                        |
| Borrar datos de navegación             |                                                        | ×                      |
| Eliminar elementos almacenado:         | s desde: el origen de los tiempos 🔻                    |                        |
| 🗹 Eliminar historial de navega         | ación                                                  |                        |
| 🕑 Eliminar historial de descar         | gas                                                    |                        |
| 🗹 Vaciar caché                         |                                                        |                        |
| 🕑 Eliminar cookies y otros da          | itos de sitios y de complementos                       |                        |
| 🗌 Eliminar contraseñas guarc           | ladas                                                  |                        |
| 📃 Eliminar datos guardados d           | de la función Autocompletar                            |                        |
| Borrar datos de aplicacione            | es alojadas                                            |                        |
| 🔲 Revocar autorización de lic          | encias de contenido                                    |                        |
| <u>Más información</u>                 | Borrar datos de navegación Cance                       | lar                    |

- Configurar las **Ventanas Emergentes**, para que funcione correctamente el Sistema Académico

Privacidad

 Configuración de contenido...
 Borrar datos de navegación...

 Google Chrome puede utilizar servicios web para mejorar la experiencia de navegación de los usuarios. Puedes inhabilitar estos servicios si quieres.
 <u>Más información</u>

- Utilizar un servicio web para intentar resolver errores de navegación
- 🗹 Utilizar un servicio de predicciones para completar búsquedas y URL escritas en la barra de direcciones
- 🗹 Predecir las acciones de la red para cargar las páginas más rápido
- Habilitar protección contra phishing y software malicioso
- 🔲 Utilizar un servicio web para revisar la ortografía
- 🔲 Enviar automáticamente estadísticas de uso e informes sobre fallos a Google

🔲 Enviar una solicitud de no seguimiento con tu tráfico de navegación

En la parte inferior de la página la opción de pop-ups Pop-ups

- Permitir que todos los sitios muestren pop-ups
- No permitir que ningún sitio muestre pop-ups (recomendado)

Administrar excepciones...

Excepciones de pop-ups ×
URL de dominio Acción
www.unicolmayor.edu Permitir

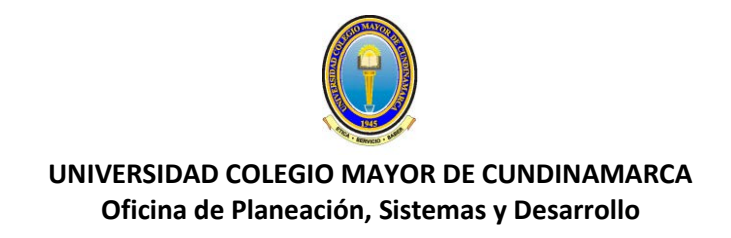

3. En el Menú Institucional, selecciones su rol (Estudiante, Egresado, Docentes-Administrativos) y opción de "Servicios"

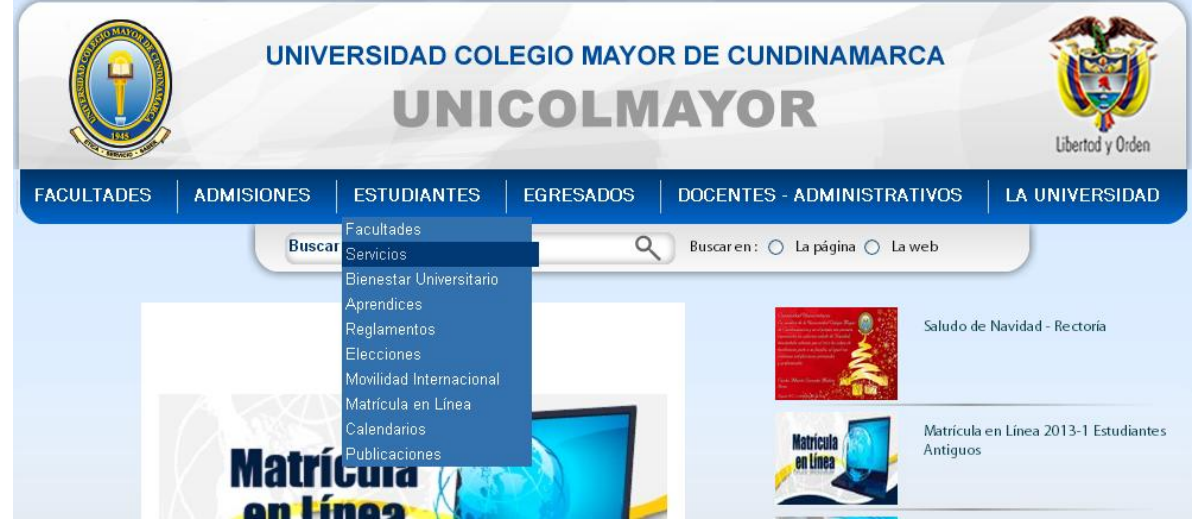

4. Seleccione el servicio al que desea ingresar. Ejemplo: Sistema Académico - Academusoft

| Servicios                                                            |
|----------------------------------------------------------------------|
| ha de creación y/o actualización: 20 de junio de 2012                |
| <ul> <li>Cursos</li> <li>Correo Electrónico Institucional</li> </ul> |
| <ul> <li>Sistema Académico - Academusoft</li> </ul>                  |
| Unicolmayor Virtual                                                  |
| Sistema de Biblioteca - Janium                                       |
| Bases de Datos - Biblioteca                                          |
| Evaluación Docente                                                   |
| Pagos en Línea                                                       |
| Peticiones, Quejas y Reclamos                                        |

5. Ingrese su Usuario y Contraseña del Sistema Académico

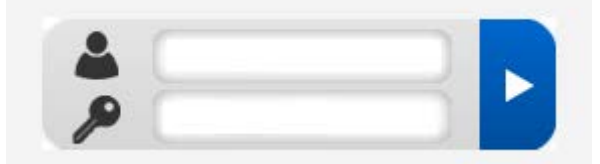

Para Consultar su Usuario y Contraseña, ingrese a: LA UNIVERSIDAD> Servicios> Sistema Académico – Academusoft> Consulta Usuario y Contraseña – Estudiantes

> MAYOR INFORMACIÓN: Oficina de Planeación, Sistemas y Desarrollo Calle 28 No. 5B – 02 PBX:(57-1)241 88 00 Extensión 135 – Teléfono:(57-1)282 83 89 Correo Electrónico: <u>sistemas@unicolmayor.edu.co</u>